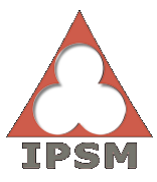

Instituto de Previdência dos Servidores Militares de Minas Gerais

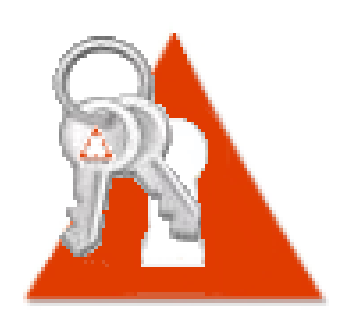

# **SISSEG** MÓDULO GERAL Via Usuário Manual versão 4.0.0

**Autoria** Equipe de Desenvolvimento e Suporte de Sistemas

Belo Horizonte – 2018

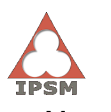

## Histórico de Versões

| Versão | Data       | Alterações                                                                                                    | Responsável |
|--------|------------|----------------------------------------------------------------------------------------------------|-------------|
| 1.0.0  | -          | • Versão inicial.                                                                                                    | F. Oliveira |
| 2.0.0  | -          | <ul> <li>Alterações diversas no modelo antigo.</li> </ul>                                                                                                    | DTI         |
| 3.0.0  | 05/05/2011 | <ul> <li>Alterações diversas no modelo antigo.</li> </ul>                                                                                                    | DTI         |
| 3.1.0  | 08/08/2013 | <ul> <li>Alterações diversas no modelo antigo.</li> </ul>                                                                                                    | DTI         |
| 3.2.0  | 30/08/2013 | <ul> <li>Alterações diversas no modelo antigo.</li> </ul>                                                                                                    | DTI         |
| 3.3.0  | 22/05/2014 | <ul> <li>Alterações diversas no modelo antigo.</li> </ul>                                                                                                    | DTI         |
| 3.4.0  | 08/08/2014 | <ul> <li>Alterações diversas no modelo antigo.</li> </ul>                                                                                                    | DTI         |
| 3.5.0  | 10/09/2014 | <ul> <li>Alterações diversas no modelo antigo.</li> </ul>                                                                                                    | DTI         |
| 3.6.0  | 19/11/2014 | <ul> <li>Alterações diversas no modelo antigo.</li> </ul>                                                                                                    | DTI         |
| 3.7.0  | 02/01/2015 | <ul> <li>Alterações diversas no modelo antigo.</li> </ul>                                                                                                    | DTI         |
|        |            | <ul> <li>Alteração: Adequação do manual ao novo modelo estabelecido pela DTI.</li> </ul>                                                                                                    | M. Ferreira |
| 4.0.0  | 21/12/2018 | <ul> <li>Alteração Tópico Logon no sistema – O usuário não possui login e senha:<br/>instruções sobre o novo processo de aprovação de usuários e atualização de<br/>imagens.</li> <li>Exclusão Tópico Segunda via de requerimento.</li> <li>Inclusão Tópico Enviar e-mail de lembrete de pré-aprovação.</li> </ul> | P.Lino      |

# Índice

| Introdução                                      | 4  |
|-------------------------------------------------|----|
| Objetivo                                        | 4  |
| Considerações Gerais                            | 4  |
| Glossário de Ícones, Botões e Recursos Comuns   | 5  |
| Acesso ao sistema                               | 8  |
| Logon no sistema                                | 9  |
| O usuário não possui <i>login</i> e senha       | 9  |
| O usuário possui <i>login</i> e senha           | 12 |
| O usuário esqueceu a sua senha                  | 12 |
| Enviar e-mail de lembrete de pré-aprovação      | 14 |
| O Portal de Sistemas                            | 16 |
| Conhecendo o Portal de Sistemas                 | 17 |
| Menu de Sistemas                                | 17 |
| A Intranet                                      | 17 |
| Atualizar meus dados - "Meu Portal"             | 18 |
| Pré-aprovando solicitações de acesso ao sistema | 20 |
| Regras de validade de login                     | 22 |
| Tempo de expiração de senha                     | 22 |
| Tempo de inatividade do usuário                 | 23 |

## Introdução

O Sistema de Segurança – SISSEG foi desenvolvido para gerir a segurança de todos os sistemas internos do IPSM já desenvolvidos e que vierem a ser desenvolvidos. O sistema se destina ao acesso à Intranet e aos Sistemas do IPSM a todos os funcionários e ex-funcionários que tenham vínculo ao convênio IPSMxCBMMGxPMMG e que precisam ter tal acesso, mediante um nome usuário e uma palavra-passe (senha).

Inicialmente, o SISSEG contemplava tanto a gestão do Portal de Sistemas (intranet) e a administração dos usuários, grupos e aplicações, bem como os grupos de acessos.

Atualmente, o SISSEG é dividido em dos módulos: O módulo Geral, que contempla o mecanismo acesso e o módulo Administração, que contempla a gestão de acesso ao Portal de Sistemas.

Com a implantação do Módulo Geral do SISSEG é possível gerenciar toda a parte do Portal de Sistema, possibilitando o mecanismo de acesso pelo usuário ao Portal de Sistemas, às informações da intranet, aos outros sistemas e a manipulação da conta do usuário logado.

## Objetivo

Este manual tem a finalidade de registrar de forma estruturada os procedimentos operacionais do Módulo Geral do SISSEG.

Visa atingir os seguintes objetivos:

- Facilitar o acesso às informações;
- Apoiar a execução de tarefas, aumentando, assim, a produtividade;
- Documentar o sistema.

#### **Considerações Gerais**

Considera-se, **Portal** ou **Portal de Sistemas**, o sistema integrado ao SISSEG que possibilita os acessos ao usuário através de uma interface gráfica amigável.

Considera-se, permissão, a atribuição de acesso ás aplicações do portal. Um login será sempre controlado pelas suas permissões e terá acesso somente às permissões a ele indicadas.

Considera-se, *logon*, o ato de iniciar uma sessão de conexão através de identificação do usuário no sistema.

Considera-se, *login*, o nome pessoal e intransferível da pessoa que está *logando* no sistema.

Considera-se, **usuário**, a pessoa física que utiliza o sistema através de *login* e senha.

Considera-se, senha, a palavra-passe pessoal e intransferível da pessoa que está logando no sistema.

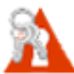

Todas as orientações deste manual foram feitas baseadas em navegadores Internet Explorer e Firefox, este último o mais recomendado, os quais devem sempre ser utilizados nas versões mais atuais possíveis, e devem ter a função de "aceitar *cookies*" e "*javascript*" habilitadas. O uso de navegadores alternativos pode acarretar problemas.

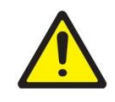

No decorrer deste manual, detalhes das ilustrações podem divergir do sistema real devido à atualização de versões e ao navegador utilizado pelo usuário.

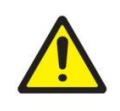

Em todas as interfaces do sistema, os campos marcados com "\*" são obrigatórios.

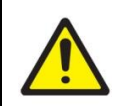

Todos os dados e informações contidos nas ilustrações deste manual têm caráter meramente ilustrativo e de testes, não refletindo em nenhum termo a realidade.

## Glossário de Ícones, Botões e Recursos Comuns

O quadro apresentado a seguir mostra os ícones, botões e Recursos mais comuns no sistema. Utilize para consultar as funcionalidades de uma tela comum.

| Funcionalidades | Descrição             |                                                                                                    |
|-----------------|-----------------------|----------------------------------------------------------------------------------------------------|
| ?               | Ajuda                 | Exibe um balão descritivo<br>com alguma explicação ou<br>esclarecimento do item ao<br>qual este ícone está<br>vinculado (geralmente<br>campos) para auxiliar no<br>preenchimento do mesmo. |
| <u>©</u>        | Alterar               | Salva a linha de registro<br>alterada. Disponível apenas<br>se a alteração for realizada<br>por linha.                                                                                     |
| Busca rápida 🔎  | Busca rápida          | Possibilita a pesquisa rápida<br>nas interfaces através de<br>palavras-chave ou<br>expressões informadas.                                                                                  |
| C               | Cancelar              | Cancela a ação de<br>inserção/edição da linha de<br>registro. Disponível apenas<br>se a inserção/alteração for<br>realizada por linha.                                                     |
| [1 a 12 de 12]  | Contador de registros | Exibe a contagem dos registros com a totalização dos mesmos de acordo com o filtro realizado.                                                                                              |

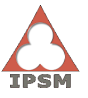

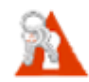

Manual de Operação do Sistema de Segurança - SISSEG / Módulo Geral (Portal de Sistemas) - Via Usuário

| Q                                          | Detalhamento            | Exibe todas as informações detalhadas do registro da consulta em uma nova tela.                                                                                                    |
|--------------------------------------------|-------------------------|----------------------------------------------------------------------------------------------------|
| /                                          | Editar                  | Coloca o registro evidente<br>em modo de edição, seja<br>abrindo uma nova tela ou<br>abrindo a linha para edição<br>dos campos.                                                                                                    |
| +                                          | Esconder /<br>mostrar   | Esses ícones mostram (+) ou<br>escondem (-) blocos de<br>dados agrupados.                                                                                                    |
|                                            | Excluir                 | Aciona a ação de exclusão<br>do registro evidente. Após<br>clicar neste ícone o usuário<br>deve confirmar a ação, por<br>segurança.                                                                                                    |
| Pesquisa                                   | Filtro de<br>pesquisa   | Abre tela de pesquisa que<br>permite filtrar os dados que<br>serão exibidos na<br>consulta/formulário. Quanto<br>mais filtros informados, mais<br>refinado será o resultado da<br>pesquisa.                                                                      |
| \$                                         | Ordenação<br>em colunas | Recurso que permite definir<br>em tempo real a ordenação<br>dos registros da coluna.                                                                                                    |
| Primeiro Anterior 1 2 3 4 5 Próximo Último | Paginação               | Recurso que permite a<br>navegação dentro dos dados<br>retornados pela<br>consulta. Botão desabilitado<br>significa que se chegou ao<br>início/fim de registros.                                                                                                 |
| Ir para 1 Visualizar 25 💌                  | Visualização            | Escolha de registro e da<br>quantidade de registros<br>exibidos por página. Após<br>inserir os valores, deve-se<br>clicar nos botões a esquerda<br>parar executar.                                                                                               |
|                                            | Seleção<br>dupla        | Seleção de itens listados da<br>esquerda para a direita e<br>exclusão de itens listados da<br>direita para a esquerda.<br>Enviar tudo para esquerda<br>Enviar selecionados para<br>esquerda<br>Enviar selecionados para<br>direita<br>Enviar tudo para a direita |

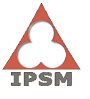

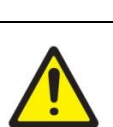

Esta é apenas uma fonte de referência global. Os ícones apresentados neste tópico poderão não aparecer no sistema.

## Acesso ao sistema

Para acessar este recurso do sistema, é preciso acessar o site do IPSM através do endereço "http://www.ipsm.mg.gov.br" e, em seguida, clicar no menu "Intranet".

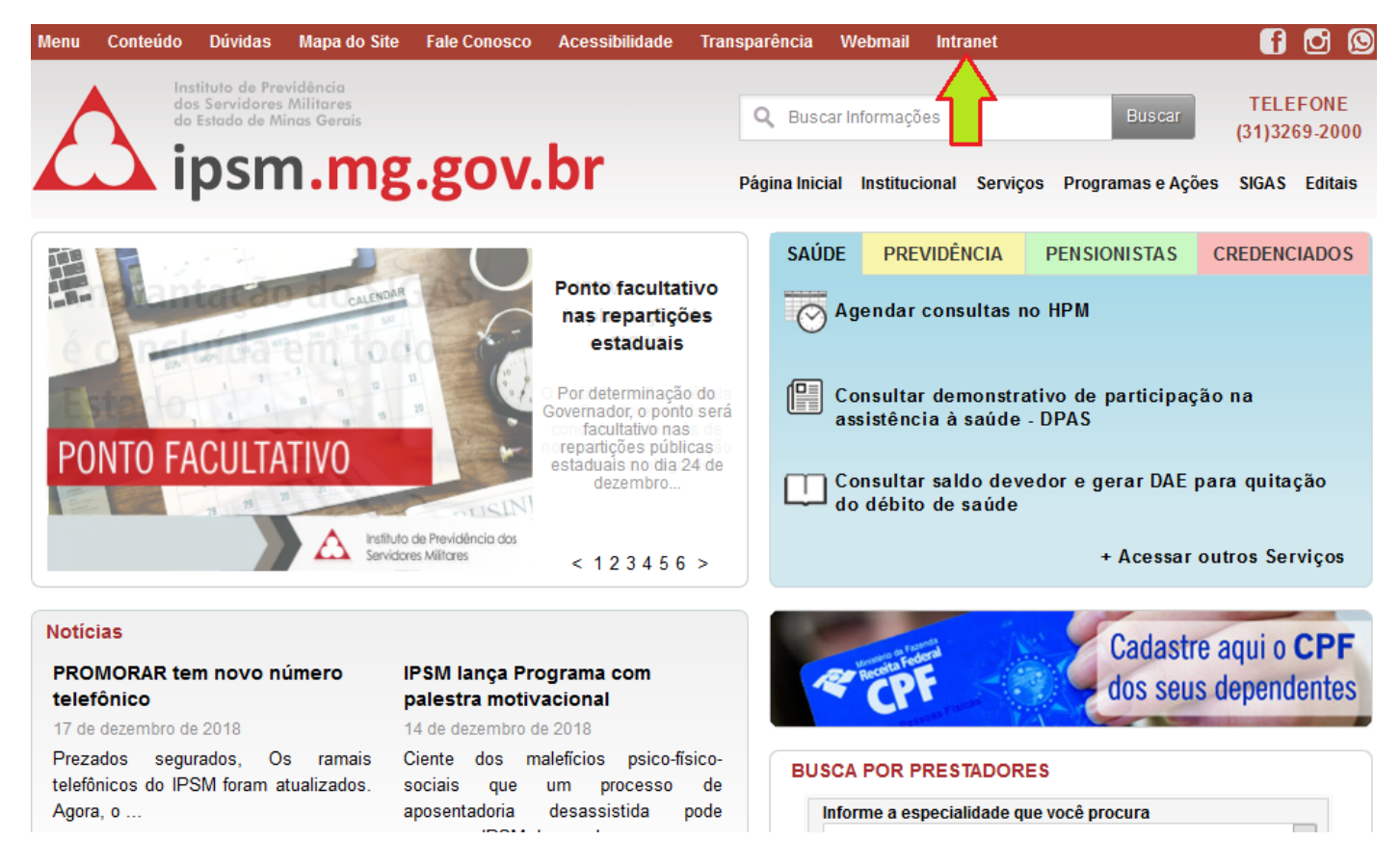

Será exibido, por fim, a tela de Login onde o usuário efetuará sua autenticação.

## Logon no sistema

O sistema é acessado através da indicação de *Login* e **Senha**, que já deverão estar cadastrados no sistema. Neste momento, o usuário pode estar em três situações:

- 1. O usuário não possui login e senha
- 2. O usuário possui login e senha
- 3. O usuário esqueceu a sua senha

| Δ | Usuário: | 2                            |
|---|----------|------------------------------|
| 1 | Senha:   | ?                            |
|   | Entrar   | <u>Esqueci a minha senha</u> |

## O usuário não possui *login* e senha

Se o usuário não possuir *Login* e Senha, deverá preencher o **Formulário de Solicitação/Cadastro**, que é acessado clicando no link abaixo da tela de *Logon*.

|  | $\mathbf{\cap}$ | Usuário: | 2                            |
|--|-----------------|----------|------------------------------|
|  |                 | Senha:   | ¥                            |
|  | -               |          | ?                            |
|  |                 | Entrar   | <u>Esqueci a minha senha</u> |

- Para enviar e-mail de lembrete de pré-aprovação, acesse aqui.

Ao clicar no link indicado, o site abrirá a página do Formulário de Cadastro/Solicitação de Usuário, conforme mostra a figura a seguir:

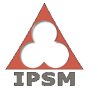

#### Instituto de Previdência dos Servidores Militares de Minas Gerais

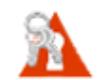

Manual de Operação do Sistema de Segurança - SISSEG / Módulo Geral (Portal de Sistemas) - Via Usuário

| PASSO 1: DADOS DO SOLICITANTE                                                                                                    |                                   |
|----------------------------------------------------------------------------------------------------|-----------------------------------|
| Nome completo: * Dt. Na                                                                                                    | ascim.: * CPF: *                  |
| Solicitação:<br>20/12/2018Origem: *<br>SelecioneCargo ou patente: *<br>Selecione, apos escolher a origem                                                                                                    | Matrícula: *                      |
| Seção-Subseção: *<br>Selecione                                                                                                    | ✓ ?                               |
| Cidade de lotação: * E-mail: *                                                                                                    | Tel. (com DDD):                   |
| Desejo receber notícias e novidades gerais sobre o Portal de Sistemas atravé                                                                                                    | s de meu e-mail cadastrado.       |
| PASSO 2: NOME DE LOGIN                                                                                                    |                                   |
| Informe ao lado um nome de login que melhor identifique você.<br>Tente primeiro seu nome. Se não der, tente NOME.SOBRENOME e assim por<br>diante.<br>Máximo de 12 caracteres. Só são permitidos letras e ponto.                                                                               |                                   |
| PASSO 3: APLICAÇÕES A SEREM UTILIZADAS                                                                                                    |                                   |
| Instruções:                                                                                                    |                                   |
| <ul> <li>- A indicação de aplicações NÃO É OBRIGATÓRIA. Caso não tenha aplicações para s<br/>login sem aplicações. Neste caso, você terá acesso somente a INTRANET do IPSM.</li> </ul>                                                                                                    | olicitar, emita o requerimento de |
| - Para escolher uma aplicação, clique no nome desejado na lista esquerda e, em se                                                                                                    | guida, no botão 🕨 .               |
| <ul> <li>Para escolher várias aplicações, com a tecla CTRL pressionada, clique em cada n<br/>e, em seguida, no botão </li> <li>.</li> </ul>                                                                                                    | ome desejado na lista esquerda    |
| <ul> <li>Clicar no botão → escolhe todas as aplicações.</li> <li>Atenção! NÃO É PERMITIDO INDICAR MAIS DE 25 APLICAÇÕES. SE PRECISAR<br/>COMPLEMENTAR O REQUERIMENTO COM OFÍCIO OU CI.</li> </ul>                                                                                             | R ULTRAPASSAR ESTE LIMITE,        |
| - Para retirar aplicações selecionadas, faça o inverso, escolhendo na lista direita e, e                                                                                                    | m seguida, clicando nos botões    |
| <ul> <li>Para auxiliar na escolha, <u>clique aqui</u> e leia as descrições de cada aplicação OU<br/>usuário aprovado informando o CPF deste usuário.</li> </ul>                                                                                                    | copie o perfil de acesso de um    |
| Copiar perfil do CPF:                                                                                                    | rque para confirmar a cópia       |
| Informe abaixo as aplicações que precisa:                                                                                                    |                                   |
| INSTITUTO (GRS)<br>INSTITUTO (PRODEMGE/DAE PROMORAR)<br>INSTITUTO (PRODEMGE/DPAS)<br>INSTITUTO (PRODEMGE/DPRO)<br>INSTITUTO (PRODEMGE/TRANSMITE)<br>INSTITUTO (SIGAS)<br>INSTITUTO (TABELAS)<br>SISADI/GERAL (ADMINISTRAÇÃO)<br>SISADI/GERAL (CONSULTAS)<br>SISADI/GERAL (CONTROLE/CONTRATOS) | <                                 |
| Solicitar                                                                                                    |                                   |

O formulário deverá ser preenchido seguindo três passos:

**No primeiro passo**, o solicitante deverá preencher corretamente todos os campos com seus dados pessoais.

**No segundo passo**, o solicitante deverá informar o seu nome de *login*, seguindo as orientações do próprio formulário.

**No terceiro passo**, o solicitante deve indicar as Aplicações a serem utilizadas por ele. A indicação das aplicações poderá ser realizada uma a uma e/ou pelo recurso de cópia de perfil indicando o CPF do usuário que já possua *login* cadastrado no portal de sistemas. Ao utilizar este recurso o sistema atribui as mesmas aplicações do usuário indicado ao novo usuário. Estas indicações deverão ser feitas com cuidado e a Divisão de Tecnologia da Informação - DTI reserva o direito de revisar, questionar e aprovar ou não cada indicação feita.

Acesse o link disponível acima da lista de indicação de aplicações para visualizar uma breve descrição sobre cada aplicação existente, para efeitos de orientação no momento de indicar as aplicações.

Será encaminhado ao chefe da subseção indicada pelo usuário um e-mail alertando a existência de nova solicitação com pré-aprovação pendente (vide tópico Pré-Aprovando solicitações de acesso ao sistema).

Uma vez pré-aprovado o cadastro, a DTI avaliará os dados informados, as aplicações solicitadas e aprovará ou não a solicitação. Seja qual for a situação, o usuário será comunicado através do e-mail informado.

**Se não aprovado**, o usuário deverá entrar em contato com a DTI, conforme as orientações do email recebido.

**Se aprovado**, a partir deste momento o usuário poderá *logar-se* no sistema com seu *login* e a senha padrão "1234", conforme as orientações do e-mail recebido.

Após indicar a senha padrão no primeiro *logon*, o sistema requisita ao usuário a troca da senha, conforme imagem a seguir:

| Nome:                 | DERCY GIL GONÇALVES DE DA CRUZ PONTES |
|-----------------------|---------------------------------------|
| Login:                | DERCY                                 |
| Nova Senha:           |                                       |
| Digite os caracteres: | Recarregar                            |
|                       | Redefinir                             |

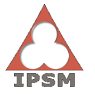

O usuário deve informar a sua nova senha com as seguintes considerações:

- A nova senha deve ter, no mínimo, quatro (4) caracteres e, no máximo, oito (8) caracteres;
- A nova senha somente poderá possuir letras e números;
- Tanto a senha padrão quanto a senha que você indicar sempre expirará em cento e oitenta dias, onde uma nova senha deverá ser informada nos mesmos critérios;
- A nova senha não deverá ser igual à senha padrão (1234).

Após informar a nova senha, o usuário deverá digitar as letras embaralhadas (chamadas de *captcha*). A informação destas letras é importante para aumentar a segurança do cadastro de senha do usuário.

Ao clicar no botão Redefinir, o sistema exibirá a mensagem de sucesso e retornará à tela de *logon* e o usuário deverá *logar-se* novamente com seu Usuário e Senha que acabou de definir. Imediatamente o Portal abrirá com os acessos permitidos.

## O usuário possui *login* e senha

No caso do usuário já possuir um *login*, basta acessar a qualquer momento a página de acesso ao Portal de Sistemas na homepage do IPSM.

Caso o usuário e/ou senha sejam informados incorretamente o sistema exibirá mensagem de erro, conforme imagem a seguir:

| Usuário:                                                                                                    |                    |
|----------------------------------------------------------------------------------------------------|--------------------|
| 🔥 ERRO 🗙 🗙                                                                                                    | 2                  |
| SENHA/USUÁRIO INVÁLIDO OU USUÁRIO<br>DESATIVADO OU USUÁRIO INEXISTENTE.<br>TENTE NOVAMENTE OU CONTATE O<br>ADMINISTRADOR DO SISTEMA. | ?                  |
| Entrar Esqueci a m                                                                                                    | <u>hinha senha</u> |

#### O usuário esqueceu a sua senha

Se o usuário esquecer a sua senha, ele poderá renová-la, clicando no link "Esqueci a minha senha", conforme imagem a seguir:

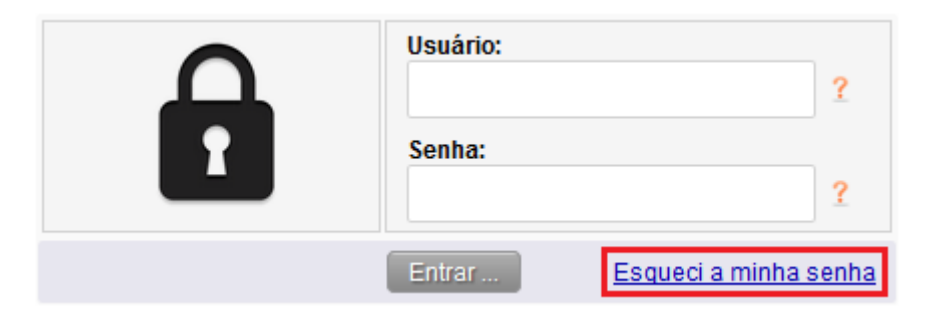

Logo, abrirá uma tela solicitando ao usuário seu CPF e matrícula:

| INSTRUÇÃO:<br>Informe abaixo o seu CPF e, em seguida, a sua matrícula (somente os<br>números). Depois, clique em "Enviar renovação". As orientações serão<br>enviadas ao seu e-mail cadastrado. |                  |  |  |
|----------------------------------------------------------------------------------------------------|------------------|--|--|
| CPF:<br>Matrícula:                                                                                                    |                  |  |  |
| (                                                                                                    | Enviar renovação |  |  |

Após informar os dados e clicar no botão Enviar renovação, estando as informações corretas, o sistema enviará um e-mail ao usuário com as orientações e o link para renovação da senha.

Ao clicar no link para renovação, o sistema requisita ao usuário a troca da senha:

| Nome:                 | DERCY GIL GONÇALVES DE DA CRUZ PONTES |  |  |
|-----------------------|---------------------------------------|--|--|
| Login:                | DERCY                                 |  |  |
| Nova Senha:           |                                       |  |  |
| Digite os caracteres: | Recarregar                            |  |  |
|                       | Redefinir                             |  |  |

A senha deve ser informada segundo as mesmas diretrizes de troca de senha padrão.

## Enviar e-mail de lembrete de pré-aprovação

Se for necessário comunicar o chefe imediato novamente sobre a existência de pré-aprovação pendente, clique no link correspondente para enviar e-mail de lembrete.

|                                                                                      |  | Usuário:<br>Senha: | ?                            |  |
|--------------------------------------------------------------------------------------|--|--------------------|------------------------------|--|
|                                                                                      |  | Entrar             | <u>Esqueci a minha senha</u> |  |
|                                                                                      |  |                    |                              |  |
| - Se você não possui login e senha, <u>acesse aqui o formulário de solicitação</u> . |  |                    |                              |  |
| - Para enviar e-mail de lembrete de pré-aprovação, <u>acesse aqui</u> .              |  |                    |                              |  |

Ao clicar no link indicado "acesse aqui", o site abrirá uma tela solicitando ao usuário seu CPF e data de nascimento e se o mesmo deseja alterar dados antes de enviar o lembrete.

| <ul> <li>Informe abaixo o seu CPF e, er</li> <li>Ação:</li> <li>Se desejar alterar os dad</li> </ul> | n seguida, a sua data de<br>os cadastrados antes de | nascimento (somente os números).<br>enviar e-mail de lembrete de pré-aprovação, escolha "Sim" |
|----------------------------------------------------------------------------------------------------|-----------------------------------------------------|-----------------------------------------------------------------------------------------------|
| <ul> <li>Se desejar enviar e-mail</li> </ul>                                                         | de lembrete de pré-aprov                            | ação diretamente, escolha "Não".                                                              |
|                                                                                                    |                                                     |                                                                                               |
| DADOS                                                                                                |                                                     | AÇÃO                                                                                          |
| CPF:                                                                                                 |                                                     | AÇÃO<br>Alterar dados antes de enviar e-mail de lembrete?                                     |

Para enviar o e-mail diretamente, sem precisar editar as informações do requerimento antes, escolha a opção "Não" para a pergunta "Alterar dados antes de enviar e-mail de lembrete?" Para alterar os dados, escolha a ação "Sim".

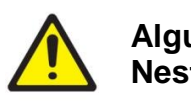

Alguns dados não podem ser alterados como, por exemplo, o nome de login. Nestes casos, o referido campo estará bloqueado para edição.

Estando as informações corretas, o sistema enviará um e-mail relembrando o chefe da subseção que ainda existe usuário pendente de pré-aprovação.

O recurso de envio de e-mail de lembrete estará disponível somente para usuários cujo acesso ainda não tenha sido pré-aprovado. Caso contrário, o sistema emitirá a mensagem de erro a seguir:

A ERRO NÃO FORAM ENCONTRADAS SOLICITAÇÕES PENDENTES COM OS DADOS INFORMADOS!

## O Portal de Sistemas

O Portal de Sistemas é uma aplicação integrada ao SISSEG que permite ao usuário interagir com as aplicações e sistemas desenvolvidos pela DTI/IPSM e outros.

A imagem a seguir mostra a tela principal do Portal de Sistemas. Por padrão, todo usuário tem acesso somente às aplicações de intranet, aos links de execução externa - encontrados no menu "INSTITUTO" – e à aplicação "Meu Portal", não tendo acesso a nenhum sistema no menu.

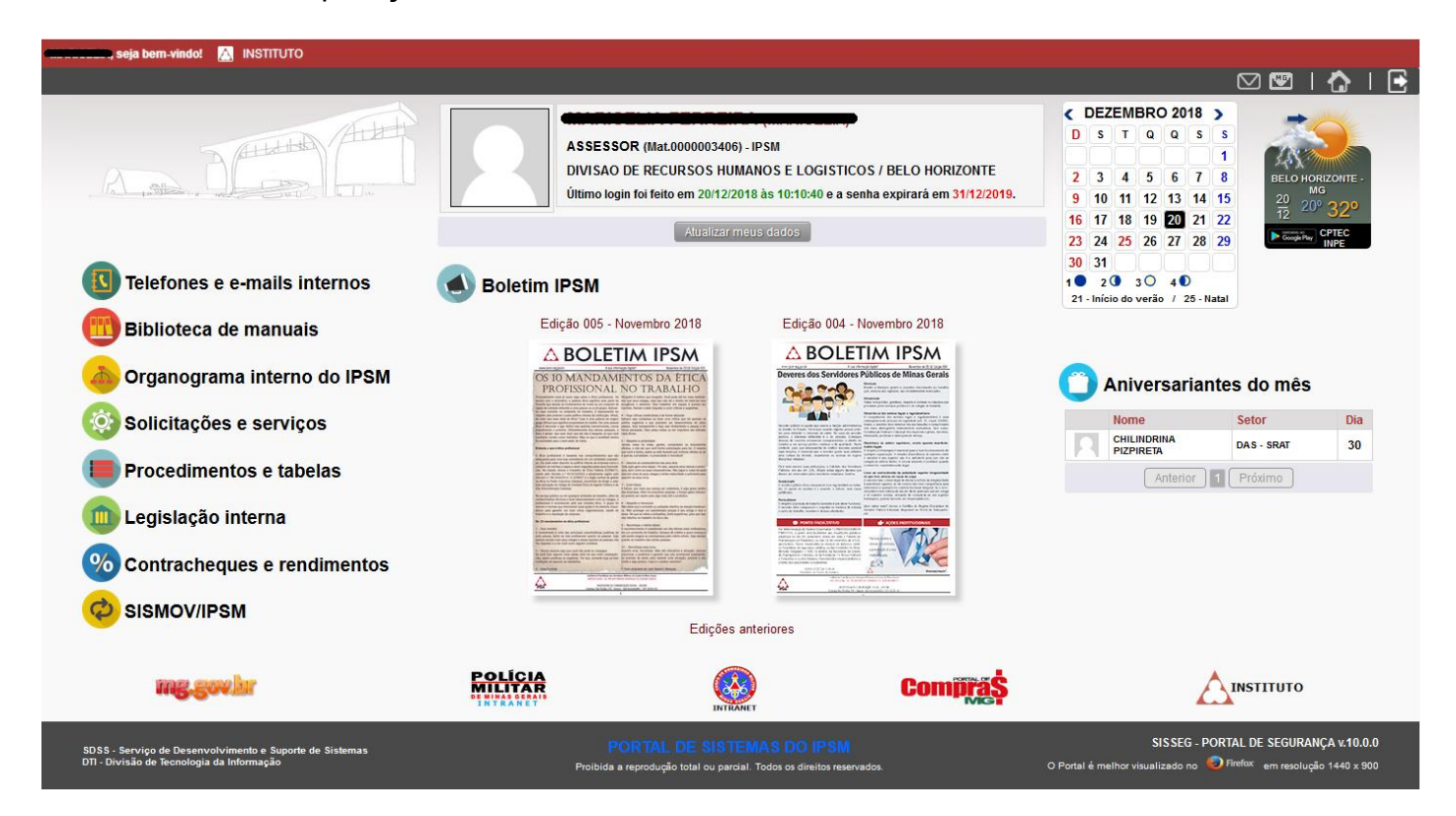

## Conhecendo o Portal de Sistemas

#### Menu de Sistemas

Dependendo das permissões do usuário, cada sistema será listado em forma de link no menu do portal para acesso.

Um link poderá ser acessado diretamente ou níveis de acessos poderão aparecer dependendo do Sistema.

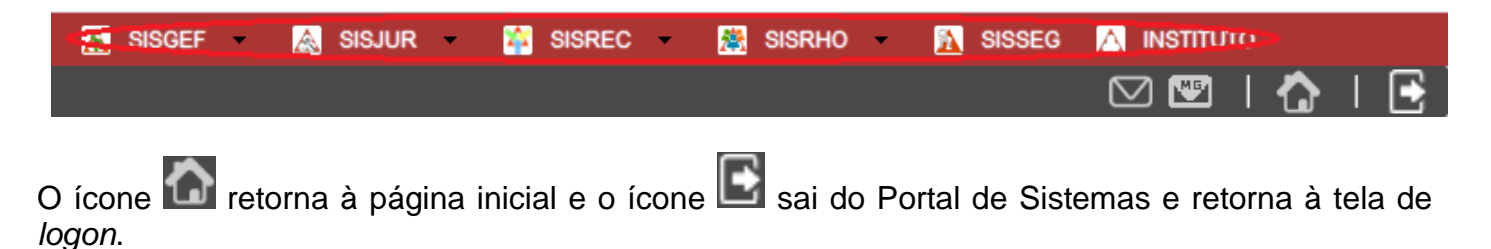

#### A Intranet

Além de possibilitar o acesso aos sistemas e aplicações desenvolvidas pelo IPSM, o Portal de Sistemas também possibilita acesso à Intranet do IPSM através de ícones de acesso na Tela Principal, conforme imagem a seguir:

| A , M                                | ASSESSOR (Mat.0000003406) -<br>DIVISAO DE RECURSOS HUMA<br>Último login foi feito em 2012/2014                                                                                                    | IPSM<br>INOS E LOGISTICOS / BELO HORIZONTE<br>8 às 10:10:40 e a senha expirară em 31/12/2019.<br>us dados                                                                                                    | C DEZEME<br>D S T<br>2 3 4<br>9 10 11<br>16 17 18<br>23 24 25 | Q         Q         S         S           Q         Q         S         S           S         6         7         8           12         13         14         15           19         20         21         22         26         27         28         29 | BELO HOR<br>20<br>12<br>Ecopies | IZONTE -<br>32º<br>CPTEC<br>INPE |
|--------------------------------------|----------------------------------------------------------------------------------------------------|----------------------------------------------------------------------------------------------------|---------------------------------------------------------------|----------------------------------------------------------------------------------------------------|---------------------------------|----------------------------------|
| Telefones e e-mails internos         | <b>Boletim IPSM</b>                                                                                                    |                                                                                                    | 30 31<br>1 2 3<br>21 - Início do v                            | O 4 ●<br>erão / 25 - Natal                                                                                                    |                                 |                                  |
| Biblioteca de manuais                | Edição 005 - Novembro 2018                                                                                                    | Edição 004 - Novembro 2018                                                                                                    |                                                               |                                                                                                    |                                 |                                  |
| Organograma interno do IPSM          | OS 10 MANDAMENTOS DA ETICA<br>PROFESSIONAL NO TRABALHO                                                                                                    | Deverse das Servidores Públicos de Minas Gerals                                                                                                    | ( Aniv                                                        | ersariantes                                                                                                    | s do mês                        |                                  |
| 🔯 Solicitações e serviços            | which is determined and evaluation of particle states (see the state of the states) and the states of the states of the states o      | And the second second s | Nome                                                          | IDRINA                                                                                                    | Setor                           | Dia                              |
| Procedimentos e tabelas              | Autor at stratument         Autor at stratument                                                                                                    | Wind the structure distribution of the structure distribution of the structure distructure distribution of the structure distribution of the structure distribution of the structure distribution of the structure distribution of the structure distribution of the structure distructure distructure distructure distructure                   | PIZPIF                                                        | Anterior 1                                                                                                    | Próximo                         | 30                               |
| 💼 Legislação interna                 | <ul> <li>A set of the set of the set of</li></ul> | NetWith         All set of the set of the set                                 |                                                               |                                                                                                    |                                 |                                  |
| <b>%</b> Contracheques e rendimentos | Example of a set of a set           | And the second second s |                                                               |                                                                                                    |                                 |                                  |
|                                      | Edições ar                                                                                                    | Iteriores                                                                                                    | J                                                             |                                                                                                    |                                 |                                  |

Cada ícone disponibiliza acesso a um tipo de assunto, como Lista Telefônica, Manuais, Aniversariantes, Notícias, Organograma, Solicitações, Tabelas/procedimentos e Legislação.

## Atualizar meus dados - "Meu Portal"

O usuário poderá visualizar suas informações cadastrais através da aplicação "Meu Portal", que é acessada pelo botão Atualizar meus dados presente na página inicial do Portal de Sistemas. Ele poderá ver as informações de identificação, assinatura e sua situação, mas só consegue mudar telefone e e-mail, além de poder mudar sua senha quando quiser.

Quando o usuário clicar no botão, a seguinte tela é exibida com os seus dados:

| MINHA IDENTIFICAÇÃO         Nome:       CPF:       Seção - Subseção         DRIL - DIVISÃO DE RECURSOS HUMANOS E LOGISTICOS         MINHA FOTO       MINHA ASSINATURA         Image: Image: Im                                                                                    |                                         |                                                                                       |                                           |                                                                  |
|----------------------------------------------------------------------------------------------------|-----------------------------------------|---------------------------------------------------------------------------------------|-------------------------------------------|------------------------------------------------------------------|
| MNHA IDENTIFICAÇÃO         Nome:       CPF:       Seção - Subseção         DRHL - DIVISÃO DE RECURSOS HUMANOS E LOGISTICOS         MNHA FOTO       MNHA ASSINATURA         Improvide a provação do login:       Silázio em:         Vitimo Login:       Usuário Ativo:         SIM       23/03/2011         20/12/2018 10:10:40       Expira em:         Responsável pela aprovação do login:         SIM       23/03/2011         20/12/2018 10:10:40       SIH/2 SINA         MINHA SITUAÇÃO       MINHA SITUAÇÃO         Login:       Usuário Ativo:         SIM       23/03/2011         20/12/2018 10:10:40       SIH/2 SINA         MINHA SITUAÇÃO       MINHA SENHA         MEUS DADOS INSTITUCIONAIS       MINHA SENHA         E-mail IPSM:       Tel. (com DDD):         Image:       ?         Image:       ?         Image:       ?         Image:       ?         Image:       ?         Image:       ?         Image:       ?         Image:       ?         Image:       ?         Image:       ?         Image:       ?         Image:                                                                                                    | MEU PORTAL                              |                                                                                       |                                           |                                                                  |
| MINHA IDENTIFICAÇÃO       CPF:       Seção - Subseção         MINHA FOTO       MINHA ASSINATURA         I growse No file selected.       Importantica a construction data a construction data constructin data a construction data a construction da                                            | ~ ~ ~ ~ ~ ~ ~ ~ ~ ~ ~ ~ ~ ~ ~ ~ ~ ~ ~ ~ |                                                                                       |                                           |                                                                  |
| Nome:       CPF:       Seção - Subseção         DRH DIVISÃO DE RECURSOS HUMANOS E LOGISTICOS       DRH DIVISÃO DE RECURSOS HUMANOS E LOGISTICOS         MINHA FOTO       MINHA ASSINATURA         2 Browse No file selected.       Importante a selected.         MINHA SITUAÇÃO       Importante a selected.         Login:       Usuário Ativo:       Solicitado em:         SIM       23/03/2011       20/12/2018 10:10:40       Stripia em:         Responsável pela aprovação do login:       31/12/2019       ADMINISTRADOR DO SISTEMA         MEUS DADOS INSTITUCIONAIS       MINHA SENHA       Alterar senha:         Importante envidades gerais sobre o Portal de Sistemas através de meu e-mail cadastrado.       Atualizar meus dados         Quinta, 20 de Dezembro de 2018       SISSEG - PORTAL DE SEGURANÇA V10.0.0                                                                                                    | MINHA IDENTIFICAÇÃO                     |                                                                                       |                                           |                                                                  |
| MINHA FOTO       MINHA ASSINATURA         ? Browse No file selected.       Image: Construction of the selected.         MINHA SITUAÇÃO       Image: Construction of the selected.         Login:       Usuário Ativo:       Solicitado em:       Útimo Login:       Expira em:       Responsável pela aprovação do login:         SIM       23/03/2011       20/12/2018 10:10:40       Expira em:       Responsável pela aprovação do login:         MUNHA SENHA       ADMINISTRADOR DO SISTEMA       MINHA SENHA         MEUS DADOS INSTITUCIONAIS       MINHA SENHA         E-mail IP SM: *       Tel. (com DDD):       ?         Image: Construction of the selecter noticias e novidades gerais sobre o Portal de Sistemas através de meu e-mail cadastrado.       Atualizar meus dados         Quinta, 20 de Dezembro de 2018       SISSEG - PORTAL DE SEGURANÇA v.10.0.00                                                                                                    | Nome:                                   | CPF:                                                                                  | Seção - Subseção<br>DRHL - DIVISAO DE REC | CURSOS HUMANOS E LOGISTICOS                                      |
| ? Browse No file selected.         ? Browse No file selected.         MINHA SITUAÇÃO         Login:       Usuário Ativo:         Solicitado em:       Último Login:         SIM       23/03/2011         20/12/2018 10:10:40       Stifiz/2019         Responsável pela aprovação do login:         ADMINISTRADOR DO SISTEMA         MEUS DADOS INSTITUCIONAIS         E-mail IPSM:*         Tel. (com DDD):         Composition de considere en autoridades gerais sobre o Portal de Sistemas através de meu e-mail cadastrado.         Attalizar meus dados         Quinta, 20 de Dezembro de 2018                                                                                                    | MINHA FOTO                              |                                                                                       | MINHA ASSINATURA                          | A                                                                |
| MINHA SITUAÇÃO         Login:       Usuário Ativo:       Solicitado em:       Úttimo Login:       Expira em:       Responsável pela aprovação do login:         MINHA SITUAÇÃO       SIM       23/03/2011       20/12/2018 10:10:40       31/12/2019       ADMINISTRADOR DO SISTEMA         MEUS DADOS INSTITUCIONAIS       MINHA SENHA         E-mail IPSM: *       Tel. (com DDD):       Alterar senha:         Image: Sobre o Portal de Sistemas através de meu e-mail cadastrado.       ?         Image: Subro de 2018       Atualizar meus dados                                                                                                    | Prowse No file selected.                |                                                                                       |                                           | hunn                                                             |
| Login:       Usuário Ativo:       Solicitado em:       Último Login:       Expira em:       Responsável pela aprovação do login:         SIM       23/03/2011       20/12/2018 10:10:40       31/12/2019       ADMINISTRADOR DO SISTEMA         MEUS DADOS INSTITUCIONAIS       MINHA SENHA         E-mail IPSM: *       Tel. (com DDD):       Alterar senha:         Image: String of the second second sec                                                                                                    | MINHA SITUAÇÃO                          |                                                                                       |                                           |                                                                  |
| MEUS DADOS INSTITUCIONAIS     MINHA SENHA       E-mail IP SM: *     Tel. (com DDD):       Image: Image: I | Login: Usuário Ativo:                   | Solicitado em:         Último Login:           23/03/2011         20/12/2018 10:10:40 | Expira em: 31/12/2019                     | Responsável pela aprovação do login:<br>ADMINISTRADOR DO SISTEMA |
| E-mail IPSM: *       Tel. (com DDD):       Alterar senha:         Image: Desejo receber notícias e novidades gerais sobre o Portal de Sistemas através de meu e-mail cadastrado.         Atualizar meus dados         Quinta, 20 de Dezembro de 2018                                                                                                    | MEUS DADOS INSTITUCIONAIS               |                                                                                       | MINHA SENHA                               |                                                                  |
| Desejo receber notícias e novidades gerais sobre o Portal de Sistemas através de meu e-mail cadastrado.     Atualizar meus dados Quinta, 20 de Dezembro de 2018 SISSEG - PORTAL DE SEGURANÇA v.10.0.0                                                                                                    | E-mail IPSM: *                          | Tel. (com DDD):                                                                       | Alterar senha:                            |                                                                  |
| Atualizar meus dados         Quinta, 20 de Dezembro de 2018         SISSEG - PORTAL DE SEGURANÇA v.10.0.0                                                                                                    | 🗹 Desejo receber notícias e novid       | ades gerais sobre o Portal de Sistemas atravé                                         | s de meu e-mail cadast                    | trado.                                                           |
| Quinta, 20 de Dezembro de 2018     SISSEG - PORTAL DE SEGURANÇA v.10.0.0                                                                                                    |                                         | Atualizar                                                                             | meus dados                                |                                                                  |
|                                                                                                    | Quinta, 20 de Dezembro de 2018          |                                                                                       |                                           | SISSEG - PORTAL DE SEGURANÇA v.10.0.0                            |

Quando a imagem de "Não contém assinatura" aparece nesta interface (vide bloco "MINHA ASSINATURA" na imagem acima), significa que nenhum arquivo de assinatura foi postado **pelos** 

administradores do sistema para o usuário em questão. Quando um arquivo de assinatura é postado, aparece a imagem da assinatura do usuário.

| MINHA SENHA    |              |             |  |
|----------------|--------------|-------------|--|
| Alterar senha: | Senha atual: | Nova Senha: |  |

Para mudar a sua senha, o usuário deve clicar no *checkbox* (quadrado) antes. Assim, abrirá as opções de troca de senha, conforme imagem acima.

O usuário deverá, então, informar a sua senha atual no campo laranja e a nova senha no campo verde e clicar no botão Atualizar meus dados.

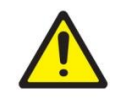

A alteração de senha é uma opção, não sendo obrigatória para atualização dos dados no sistema.

## Pré-aprovando solicitações de acesso ao sistema

Para pré-aprovar funcionários, o chefe de setor deverá acessar o Portal de Sistemas. Caso exista(m) funcionário(s) pendente(s) de pré-aprovação, logo na página inicial estará visível botão para listar os acessos que precisam da sua intervenção.

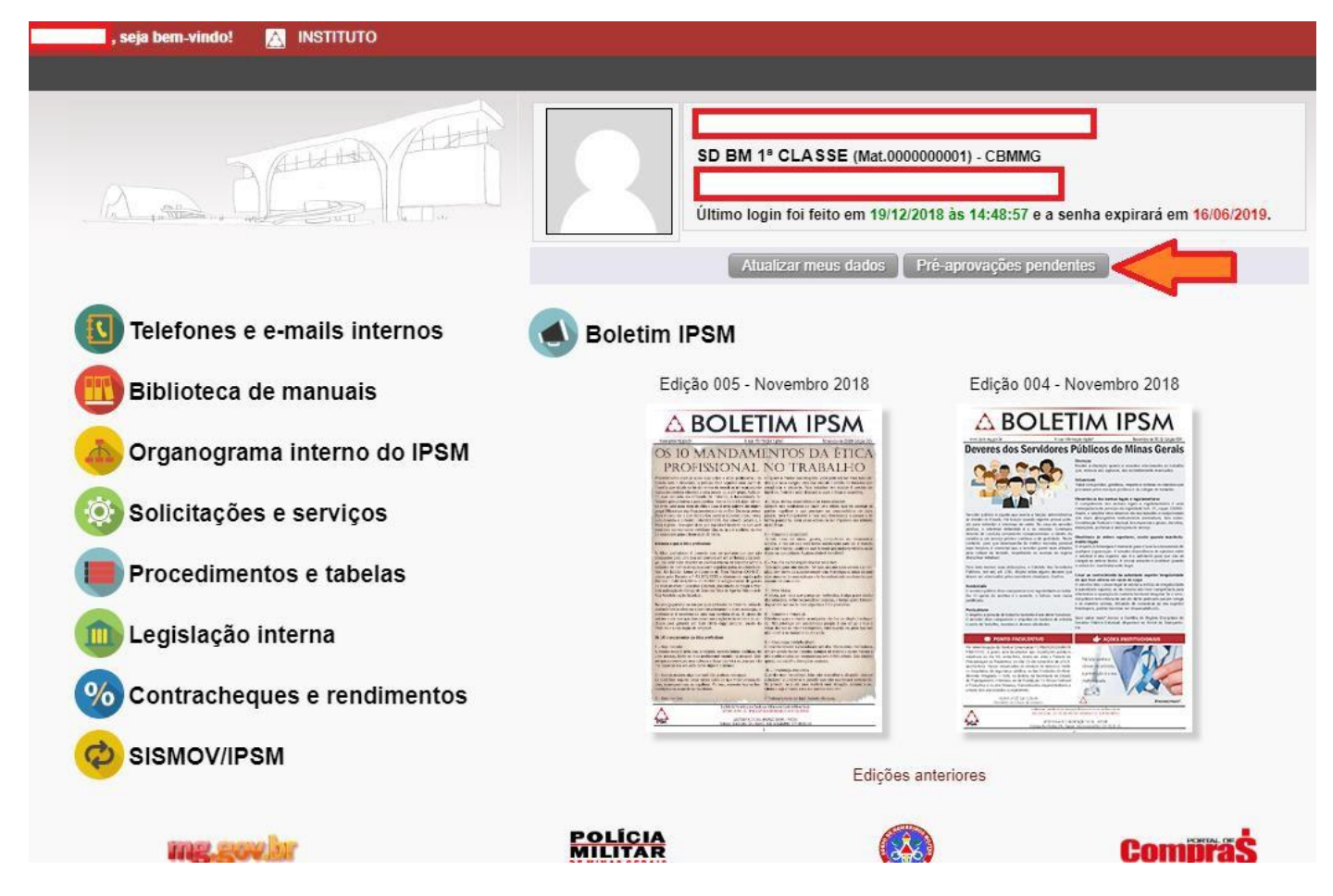

Em seguida, o chefe da subseção será redirecionado para listagem de pré-aprovações pendentes.

| , | seja bem-vindo! | $\bigtriangleup$ | INSTIT | тито                  |                              |                             |        |              |
|---|-----------------|------------------|--------|-----------------------|------------------------------|-----------------------------|--------|--------------|
|   |                 |                  |        |                       |                              |                             |        |              |
|   |                 |                  | PR     | É-APROVAÇÃO DE U      | JSUÁRIOS                     |                             |        |              |
|   |                 |                  | Pr     | é-aprovar Selecionado | S                            |                             |        |              |
|   |                 |                  |        | Login                 | Nome                         |                             | E-mail |              |
|   |                 | 5                |        | JOSELOPESFON          | JOSE LOPES DA FONSECA        |                             |        |              |
|   |                 |                  |        | MARLI.BARROS          | MARLI FLÁVIA FABIANA BARROS  |                             |        |              |
|   |                 |                  | Per    | missões de Acesso     |                              |                             |        |              |
|   |                 |                  | SIS    | RHO/PONTOS E ACES     | SOS (ACESSO PADRÃO)          |                             |        |              |
|   |                 |                  | SIS    | RHO/PONTOS E ACES     | SOS (CONSULTAS)              |                             |        |              |
|   |                 |                  | SIS    | RHO/PONTOS E ACES     | SOS (CONTROLE/ACESSO PADRÃO) |                             |        |              |
|   |                 |                  | SIS    | RHO/PONTOS E ACES     | SOS (RELATÓRIOS)             |                             |        |              |
|   |                 |                  |        |                       | (                            | Primeiro Anterior 1 Próximo | Último | [1 a 2 de 2] |

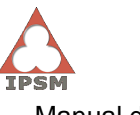

Para pré-aprovar um funcionário específico, marque 🗹 a caixa correspondente para cada registro

que deseja alterar. Em seguida, clique no botão **Pré-aprovar Selecionados** e responda positivamente a pergunta de confirmação do sistema.

Com a pré-aprovação confirmada, um e-mail será enviado à DTI aos responsáveis pela aprovação final. Após aprovação os usuários receberão e-mail de confirmação com orientações para efetuar o *logon*.

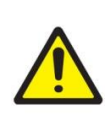

Uma solicitação de acesso ao Portal de Sistemas estará disponível para préaprovação pelo período máximo de 180 dias. Após este prazo, o requerimento será negado automaticamente pelo Sistema e o usuário deverá entrar em contato com a DTI.

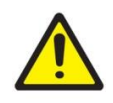

Caso a chefia imediata indicada no requerimento esteja impossibilitada, ficará a cargo do chefe da DTI pré-aprovar quaisquer usuários.

## Regras de validade de login

As regras de validade de *login* determinam como os usuários serão tratados, seguindo as diretrizes de segurança aplicáveis à permanência do *login* no sistema.

É importante frisar que nenhum *login* é excluído da base de dados e as tratativas de validação são feitas através de cálculos temporais (datas) que aplicam uma situação para o usuário, podendo o mesmo estar **ativado** ou **desativado**.

São duas diretrizes de regras de validação de *login*: Tempo de expiração de senha e Tempo de inatividade do usuário.

#### Tempo de expiração de senha

A senha do usuário tem prazo de expiração de **180 dias**.

Esta diretriz de segurança é necessária para garantir maior proteção às senhas utilizadas por usuários com dificuldade de memorização de varias senhas de acesso e/ou usuários displicentes.

Quando o usuário é aprovado para utilizar o Portal de Sistemas, após realizar o primeiro *login* criando a sua primeira senha, o sistema atribui a este usuário um prazo de validade de **180 dias a** partir da data de criação da primeira senha.

A partir daí, o usuário consegue utilizar o sistema com a senha criada durante este período. Caso o usuário deseje mudar a senha através do menu "Meu Portal" do Portal de Sistemas, o sistema renova este período para outros **180 dias a partir da data de renovação**, substituindo a data anterior.

Caso o usuário esqueça a sua senha e utilize o recurso "Esqueci minha senha", no momento em que o usuário renová-la, o sistema atribui novamente o prazo de **180 dias a partir da data de renovação,** substituindo a data anterior.

Se o usuário entrar em contato com o Administrador do Sistema para renovar a sua senha, o Administrador do Sistema indica no cadastro do usuário que a senha deve ser recriada. Neste caso, o usuário repetirá o mesmo procedimento utilizado quando acessou o sistema pela primeira vez. Por isso, o sistema atribui a este usuário um prazo de validade de **180 dias a partir da data de recriação da senha.** 

Ao se aproximar da data de expiração, ou seja, quando estiver próximo de atingir os **180 dias** de prazo de expiração da senha, o sistema emite uma notificação ao usuário possibilitando-o trocar a senha antes que o prazo seja atingido, conforme a imagem a seguir:

|               | SUA SENHA EXPIRA EM 10 DIAS.                     |  |  |  |
|---------------|--------------------------------------------------|--|--|--|
| Selecione uma | O RENOVAR SENHA AGORA                            |  |  |  |
| Opção: *      | O NÃO RENOVAR SENHA AGORA E ACESSAR O<br>SISTEMA |  |  |  |
|               | OK                                               |  |  |  |

Caso o usuário opte por não renovar a senha no momento da exibição da notificação, esta é novamente exibida. Esta exibição ocorre quando:

- 1. Faltar **20 dias** para expirar (é a primeira exibição da notificação): dá a opção de renovar senha;
- 2. Faltar 10 dias para expirar: dá a opção de renovar senha;
- 3. Faltar cinco (5) dias para expirar: dá a opção de renovar senha;
- 4. Faltar um (1) dia para expirar: dá a opção de renovar senha;
- 5. Na data de expiração: exige a troca da senha.

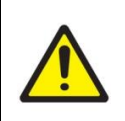

A notificação exibe ao usuário a quantidade de dias que ele tem de prazo para que a senha expire. Esta quantidade é expressa na frase "SUA SENHA EXPIRA EM xx DIAS.", onde "xx" é a quantidade de dias que faltam para expirar a senha.

Caso o usuário opte pela renovação da senha no momento da exibição da notificação, o sistema exibe a tela de renovação de senha. Ao renová-la, o sistema renova este período para outros **180** dias a partir da data de renovação, substituindo a data anterior.

#### Tempo de inatividade do usuário

O tempo de inatividade do usuário tem validade de 90 dias.

Além do tempo de expiração de senha, o sistema utiliza, por segurança, a verificação do tempo de inatividade do usuário no sistema.

O tempo de inatividade é o valor, em dias, que o usuário está sem acessar o Portal de Sistemas.

Esta diretriz de segurança é necessária para garantir que usuários que não estão mais em condições de usufruir do sistema, por algum motivo, não utilizem mais o sistema em um momento futuro.

Toda vez que um usuário realiza *login* no Portal de Sistemas, o sistema registra a data deste *login* até que um novo *login* seja realizado, onde esta data é atualizada.

O tempo de inatividade é calculado pela data da tentativa de *login*. O sistema subtrai a data atual (da tentativa de *login*) da data de último *login* registrada pelo sistema. Se a diferença for **superior a 90 dias**, o usuário é desativado e o sistema emite mensagem de orientação.

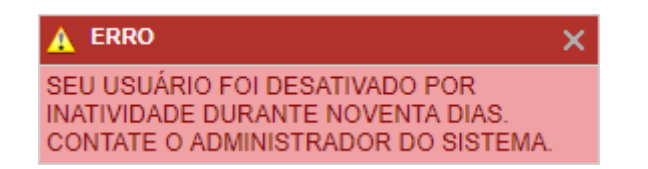

Nesta situação, o usuário deve entrar em contato com a Divisão de Tecnologia da Informação para possibilitar a reativação do seu usuário no Portal de Sistemas.

Caso o usuário seja reativado pelo Administrador do Sistema, a data de *login* é atualizada para a data atual e o usuário deverá alterar sua senha após entrar com sua senha antiga.

Edição

#### IPSM - Instituto de Previdência dos Servidores Militares de Minas Gerais Equipe DTI – Divisão de Tecnologia da Informação

Márcio Luiz Sampaio Chefe da DTI

Belo Horizonte, 2018

#### Observações

O presente documento poderá ser alterado sem aviso prévio. Verifique frequentemente se há nova versão.

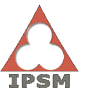

#### Instituto de Previdência dos Servidores Militares de Minas Gerais

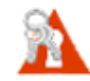

Manual de Operação do Sistema de Segurança - SISSEG / Módulo Geral (Portal de Sistemas) - Via Usuário

| ANOTAÇÕES |
|-----------|
|           |
|           |
|           |
|           |
|           |
|           |
|           |
|           |
|           |
|           |
|           |
|           |
|           |
|           |
|           |
|           |
|           |
|           |
|           |
|           |
|           |
|           |
|           |
|           |
|           |
|           |
|           |
|           |
|           |
|           |
|           |